$https://wiki.teltonika-networks.com/view/Setting\_up\_a\_GRE\_over\_IPsec\_tunnel\_between\_Teltonika\_Networks\_and\_Cisco\_devices$ 

# Setting up a GRE over IPsec tunnel between Teltonika Networks and Cisco devices

<u>Main Page</u> > <u>General Information</u> > <u>Configuration Examples</u> > <u>VPN</u> > **Setting up a GRE over IPsec tunnel between** Teltonika Networks and Cisco devices

### Contents

- <u>1 Introduction</u>
- <u>2 Prerequisites</u>
- <u>3 Configuration scheme</u>
- <u>4 RUTOS device configuration</u>
- <u>5 MikroTik configuration</u>
- <u>6 Testing configuration</u>

### Introduction

This article provides a configuration example with details on how to configure a GRE over IPsec connection between MikroTik and RUTOS devices.

### Prerequisites

- Teltonika Networks router (RUTX11 will be used in this case).
- MikroTik device.
- Both devices must have WAN access with a static public IP.
- At least one end device (PC, Laptop) to configure the routers.

### **Configuration scheme**

#### ×

### **RUTOS device configuration**

- 1. Login to the router's WebUI, navigate to the **Services**  $\rightarrow$  **VPN**  $\rightarrow$  **GRE** page.
- 2. Add a new GRE instance by entering custom **New configuration name** and clicking **Add** button.

#### ×

- 3. A configuration window should appear. Configure the GRE instance accordingly:
  - 1. Enabled ON.
  - 2. **Tunnel source** select the network interface with Public IP which is used to establish GRE tunnel.
  - 3. Remote endpoint IP address Public IP address of MikroTik device.

- 4. **MTU** 1476
- 5. Keep alive ON
- 6. Local GRE interface IP address 10.0.0.1
- 7. Local GRE interface IP netmask 255.255.255.0
- 8. Remote subnet IP address 192.168.88.0
- 9. Remote subnet netmask 255.255.255.0

#### ×

- 4. Navigate to **Services**  $\rightarrow$  **VPN**  $\rightarrow$  **IPsec** and create a new instance.
- 5. A configuration window should appear. Configure the IPsec instance accordingly:
  - 1. Enabled ON
  - 2. Remote endpoint 192.168.1.138
  - 3. Pre shared key ipsec123
  - 4. Type Transport.
  - 5. Bind to GRE1 (GRE).

#### ×

- 6. In the same configuration window, navigate to **Connection Settings** → **Advanced Settings**:
  - 1. Locally allowed protocol gre
  - 2. Remotely allowed protocol gre

#### ×

7. **Proposal Settings** must match values configured on MikroTik device.

#### ×

### **MikroTik configuration**

- First we'll create GRE tunnel with PSK which will automatically generate IPsec instance as well. To create GRE interface access WebFig of your MikroTik device and navigate to Interfaces → GRE Tunnel and click on Add New button.
- 2. Configure the instance accordingly:
  - 1. Name gre-tunnel1
  - 2. **MTU** 1476
  - 3. Local Address Public IP of MikroTik device
  - 4. Remote address Public IP of RUTOS device
  - 5. IPsec secret ipsec123

#### ×

3. Navigate to **WebFig**  $\rightarrow$  **IP**  $\rightarrow$  **IPsec** and configure **Proposals** and **Profiles** to match proposal settings configured on RUTOS device.

#### ××

- Navigate to WebFig → IP → Addresses and add an IP address to GRE interface by clicking Add New:
  - 1. Address 10.0.0.2/24
  - 2. Network 10.0.0.0
  - 3. Interface gre-tunnel1

×

5. Finally, navigate to **WebFig**  $\rightarrow$  **IP**  $\rightarrow$  **Routes** and add a static route via GRE interface by clicking **Add New**:

×

## **Testing configuration**

Connect to RUTOS CLI and use command **ipsec status**, you should see IPsec tunnel via GRE interface being established.

×

You should be able to reach the remote device's GRE tunnel IP and LAN IP and vice-versa. RUTOS CLI:

××

MikroTik terminal:

×